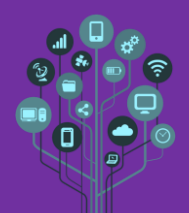

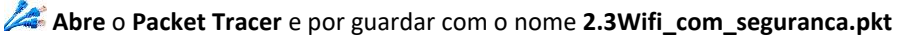

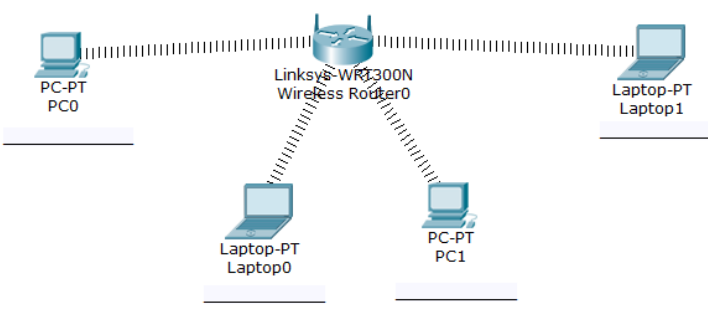

- 🜽 Cria um título novo no final do teu diário de bordo de nome Guião 2.3.
- 🜽 Copia para o teu diário de bordo a imagem acima.
- Acede ao router e na última tab (GUI Interface gráfica) em Setup, muda o IP deste equipamento para 192.168.1.254.

|    | IP Address: 192                                                     | . 168              | . 1                 | . 254               |                          |
|----|---------------------------------------------------------------------|--------------------|---------------------|---------------------|--------------------------|
|    | Não te esqueças de salvar as alterações e                           | m <b>baixo</b> no  | botão Save          | Settings.           | Save Settings            |
| 4  | 🖡 Ainda nesta janela altera a gama (range)                          | de <b>endere</b> ç | <b>;os</b> a serem  | atribuídos ao       | s <b>computadores</b> da |
|    | rede entre 192.168.1.1 e 192.168.1.4.                               |                    |                     |                     |                          |
|    | Start IP Ad                                                         | dress: 192.168.    | 0. 1                |                     |                          |
|    | Maximum r<br>of Users:                                              | umber 4            |                     |                     |                          |
|    | Não te <b>esqueças</b> de <mark>salvar</mark> as <b>alterações.</b> | Save Set           | tings               |                     |                          |
| 12 | Altera a interface de rede de cada compu                            | <b>itador</b> para | que <b>aceite</b> ( | um <b>IP automa</b> | ticamente recebido       |
|    | da rede (DHCP). Atenção: este Router poi                            | vezes não          | atualiza os I       | Ps automatica       | imente e necessitas      |

| ac          |  |
|-------------|--|
| la          |  |
| com         |  |
| putac       |  |
| lor corr    |  |
| er o seg    |  |
| uinte d     |  |
| comando     |  |
| o na consol |  |
| a de DC     |  |
| D           |  |

C:\>ipconfig /renew

🜽 Preenche as legendas, no teu diário de bordo, com o IP atribuído a cada um dos computadores.

Adiciona um novo computador e garante que este tenha, tal como os restantes, uma interface de rede sem fios. Este computador deve também encontrar-se a receber IP automaticamente através da rede (DHCP).

/ Indica no teu Diário de bordo:

- Qual o IP deste novo computador?
- Como explicas a situação?
- o Resolve a situação anterior e indica novamente o IP do último PC que adicionaste.

Adiciona um novo computador fixo ligado por cabo de rede a uma das portas de rede Gigabit do Router. Arranja forma deste computador receber IP. Indica no diário de bordo quais as alterações que realizaste para isso acontecer.

Acede novamente ao router a GUI→Wireless→ Basic Wireless Settings e muda o nome da rede Network ID – SSID de Default para CursoProfissional. Para já altera apenas a rede a 2,4GHz.

Não te esqueças de salvar as alterações.

Save Settings

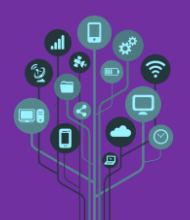

Guião Prático Nº 2.3

Se reparares as ligações sem fios deixaram de existir entre os PCs e o router. Isto aconteceu porque se mudou o SSID da rede. Acede a cada um dos computadores e na tab Desktop em PC Wireless escolhe a tab Connect.

| LINKSYS<br>A Division of Cisco Systems, In                                                        | <b>5</b> °                                                                      |                                                                                                    |                                             | 8                   |
|---------------------------------------------------------------------------------------------------|---------------------------------------------------------------------------------|----------------------------------------------------------------------------------------------------|---------------------------------------------|---------------------|
| ink Information                                                                                   | Connect                                                                         | Profiles                                                                                                    |                                             |                     |
| Below is a list of available<br>the <b>Refresh</b> button. To view<br>name. To connect to that ne | wireless networks. To<br>v more information ab<br>etwork, click the <b>Conn</b> | search for more wireless ne<br>out a network, select the wi<br>ect button below.                                                        | tworks, click<br>reless network             | 2.4 <sup>GHz</sup>  |
| Wireless Network Name<br>CursoProfissional                                                        | 1 100%                                                                          | Site Informati<br>Wireless Mode Infrast<br>Network Type Mixed I<br>Radio Band Auto<br>Security Disable<br>MAC Address 0010.1<br>Refresh | on<br>ructu<br>3/G/N<br>164.B206<br>Connect |                     |
|                                                                                                   |                                                                                 | 1°                                                                                                    | 2°                                          | Adapter is Inactive |
| Wireless-N Note                                                                                   | ebook Adapter                                                                   | Wireless Network Mo                                                                                                    | nitor v1.0                                  | Model No. WPC300N   |

**Pressiona** o **botão Refresh** e a tua **nova rede** irá **ser encontrada**. De seguida **pressiona Connect** para te **ligares** à **rede** respetiva.

Acede agora ao router e em GUI→Wireless→Wireless Security acrescenta segurança à tua rede sem fios do tipo WPA2 Personal (AES) com a password Apasswordquetuqueriassaber.

|                   |              |             |               |          |                      | Wirele                   | ss Tri-Band Home |
|-------------------|--------------|-------------|---------------|----------|----------------------|--------------------------|------------------|
| Wireless          | Setup        | Wireless    | Security      | Re       | Access<br>strictions | Applications<br>& Gaming | Administratio    |
|                   | Basic Wirele | ss Settings | Wireless Secu | irity Gu | est Network          | Wireless MAC             | Filter           |
| Wireless Security |              |             |               |          |                      |                          |                  |
| ,                 |              |             |               |          |                      |                          |                  |
|                   | 2.4 GHz      |             |               |          |                      |                          |                  |
|                   | Security Mod | e:          |               | WPA2 Pe  | ersonal              | ~                        |                  |
|                   | Encryption:  |             |               |          | AES                  |                          | ~                |
|                   | Passphrase:  |             |               |          | Apassword            | quetuqueriassaber        |                  |
|                   | Key Renewal  | :           | 3600          |          |                      | seconds                  |                  |
| · • ·             |              |             | Save Sett     | ings     |                      |                          |                  |

Não te esqueças de salvar as alterações.

As ligações dos computadores voltaram a cair. Isto aconteceu pois não foram configurados com a password de acesso à rede sem fios. Acede a cada um dos computadores a Desktop→PC Wireless→Connect e liga-te de novo à rede com SSID CursoProfissional. Quando te for solicitada uma password introduz Apasswordquetuqueriassaber.

| WPA2-Personal Needed for Connection This wireless network has WPA2-Personal enabled. To connect to this network, enter the required passphrase in the appropriate field below. Then click the Connect button. |                                                          |  |  |  |
|----------------------------------------------------------------------------------------------------|----------------------------------------------------------|--|--|--|
|                                                                                                    |                                                          |  |  |  |
| Pre-shared Key swordquetuqueriassaber                                                                                                    | Please enter a Pre-shared Key that is 8 to 63 characters |  |  |  |

Os links devem restabelecer-se.

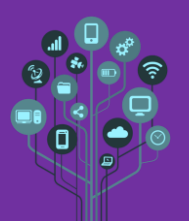

Informática

Packet Tracer

Guião Prático Nº 2.3

**Testa** a **ligação** entre o **PCO** e o **Laptop1** através do comando **ping**. Sucesso 
Insucesso 
e **indica** no teu **diário** de **bordo** qual o **resultado**.

Zar Chama o professor para avaliar.